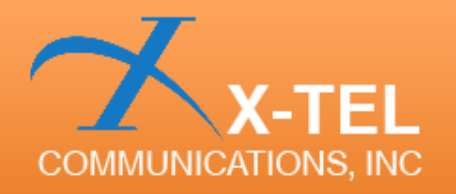

## Xpedite

## ROOTING GUIDE

Copyright © 2013 X-TEL Communications, Inc. All Rights Reserved.

www.x-tel.com

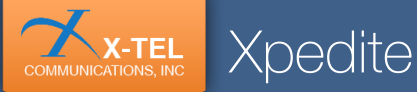

#### Download needed software

1. Go to autoroot.chainfire.eu The is an array that lists a lot of different devices. Find you device and download the file.

| ) (-) 🌔 | http://autoroot.cha | infire.eu/     |              | 0-2C     | 🙆 CF-Auto-Roo | ıt     | ×      |          |              |        |
|---------|---------------------|----------------|--------------|----------|---------------|--------|--------|----------|--------------|--------|
| company | 10170200            | parent.        | han          | 1000000  | managood      | 010 11 |        | 10000100 | 110-101010   | 200210 |
| samsung | GT-19505G           | jgediteue      | jgedite      | MSM8960  | msm8960       | 112 +1 | 76 +1  | 19881545 | File - Forum | 5147   |
| samsung | GT-N5100            | kona3giox      | kona3g       | smdk4x12 | exynos4       | 238 +1 | 203 +1 | 12703820 | File - Forum | 67534  |
| samsung | GT-N5110            | konawiftox     | konawifi     | smdk4x12 | exynos4       | 219 +1 | 187 +1 | 12608905 | File - Forum | 24265  |
| samsung | GT-N5120            | konaltero:     | konalte      | smdk4x12 | exynos4       | 235 +1 | 163 +1 | 12796589 | File - Forum | 11913  |
| samoung | GT-N7100            | 103gcc         | 103g         | smdk4x12 | exynos4       | 903 +1 | 495.+1 | 13958823 | File - Forum | 502670 |
| samsung | GT-N7100T           | t03gdo         | t03g         | smdk4x12 | exynos4       | 310 +1 | 272 +1 | 13340891 | File         | 1376   |
| samsung | GT-N7102            | t03gduoszc     | t03gchnduos  | smdk4x12 | exynos4       | 290 +1 | 268 +1 | 13409293 | File         | 7372   |
| samsung | GT-N7105            | tOttexx        | t0ite        | smdk4x12 | exynos4       | 418 +1 | 345 +1 | 14035697 | File - Forum | 104117 |
| samsung | GT-N7105T           | t0ltedv        | tüte         | smdk4x12 | exynos4       | 312 +1 | 301 +1 | 13418189 | File         | 2941   |
| samsung | GT-N8000            | p4notertox     | p4noterf     | smdk4x12 | exynos4       | 371 +1 | 333 +1 | 12101200 | File - Forum | 91999  |
| samsung | GT-N8010            | p4notewifixx   | p4notewifww  | smdk4x12 | exynos4       | 364 +1 | 307 +1 | 12035397 | File - Forum | 24802  |
| samsung | GT-N8013            | p4notewifue    | p4notewifi   | smdk4x12 | exynos4       | 298 +1 | 283 +1 | 12037569 | File - Forum | 16469  |
| samsung | GT-N8020            | p4noteltexx    | p4notelte    | smdk4x12 | exynos4       | 300 +1 | 311 +1 | 12260553 | File - Forum | 6768   |
| samsung | GT-P3100            | espressorfox   | espressorf   | piranha  | omap4         | 362 +1 | 340 +1 | 11704123 | File - Forum | 202346 |
| samsung | GT-P3110            | espressowificx | espressowifi | piranha  | omap4         | 384 +1 | 322 +1 | 11701125 | File - Forum | 81161  |
| samsung | GT-P3113            | espressowifue  | espressowifi | piranha  | omap4         | 347 +1 | 304 +1 | 11711116 | File - Forum | 45901  |
|         |                     |                |              | -        |               |        |        |          | -            |        |

#### MAKE SURE YOU DOWNLOAD THE CORRECT FILE

2. Unzip the file you just downloaded. Now you should have a .exe file and a .tar.md5 file.

| CF-Auto-Root-ja3g-ja3goo-gti9500                                                                 |                                                     |       |            |
|--------------------------------------------------------------------------------------------------|-----------------------------------------------------|-------|------------|
| Organize 🔻 Burn New folder                                                                       |                                                     |       |            |
| <ul> <li>★ Favorites</li> <li>■ Desktop</li> <li>→ Downloads</li> <li>★ Recent Places</li> </ul> | CF-Auto-R<br>oot-ja3g-ja<br>3gx-gti950<br>0.tar.md5 | Odin3 | Gdin3-v1.8 |
| Libraries     Documents                                                                          |                                                     |       |            |

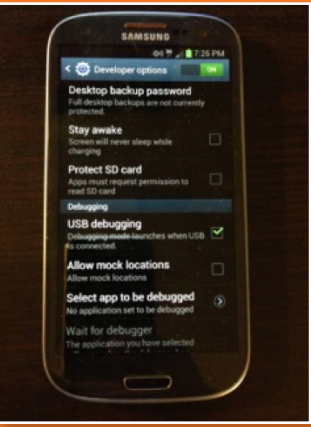

## Get your device ready for rooting

#### 1. Turn on USB debugging

Go Apps > Settings > Developer Options. If Developer options menu is not visible on your device, go Apps > Settings > About Device and scroll down to the **Build Number**. Now tap it five times and you should see a notification saying **Developer mode has been enabled**. Now turn on **USB debugging**.

#### 2. Switch your device in download mode

- Power off

- Hold Volume down + Home + Power until you will see the following screen.

# 

#### 3. Press volume up

You should see the following screen.

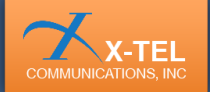

#### Rooting

| Odin3 v1.85                                                                                                    |                                                                                 |
|----------------------------------------------------------------------------------------------------|---------------------------------------------------------------------------------|
| CF-Auto-                                                                                                    | Root-ja3g-ja3gxx-gti9500                                                        |
| D.COM                                                                                                    |                                                                                 |
| Johon               Auto Reboot             F. Reset Time            Planh Lock           Dump         APRAM           Plane EFS Clear         Phone Bootboader Update           Versage             4D0/0033> Added11 | Control Panel         Start         Reset           PTT         File [Download] |

1. Connect your device to your PC via USB cable.

**Xpedite** 

2. Run the .exe file (the one you previously downloaded).

3. **Push PDA button**, select the .tar.md5 file and push Start. Flashing your device will take a little while.

Gongratulations you have now sucessfully rooted your device!

### Thank You for choosing Xpedite!

For more information about Xpedite and other X-TEL products please visit: WWW.X-tel.COM